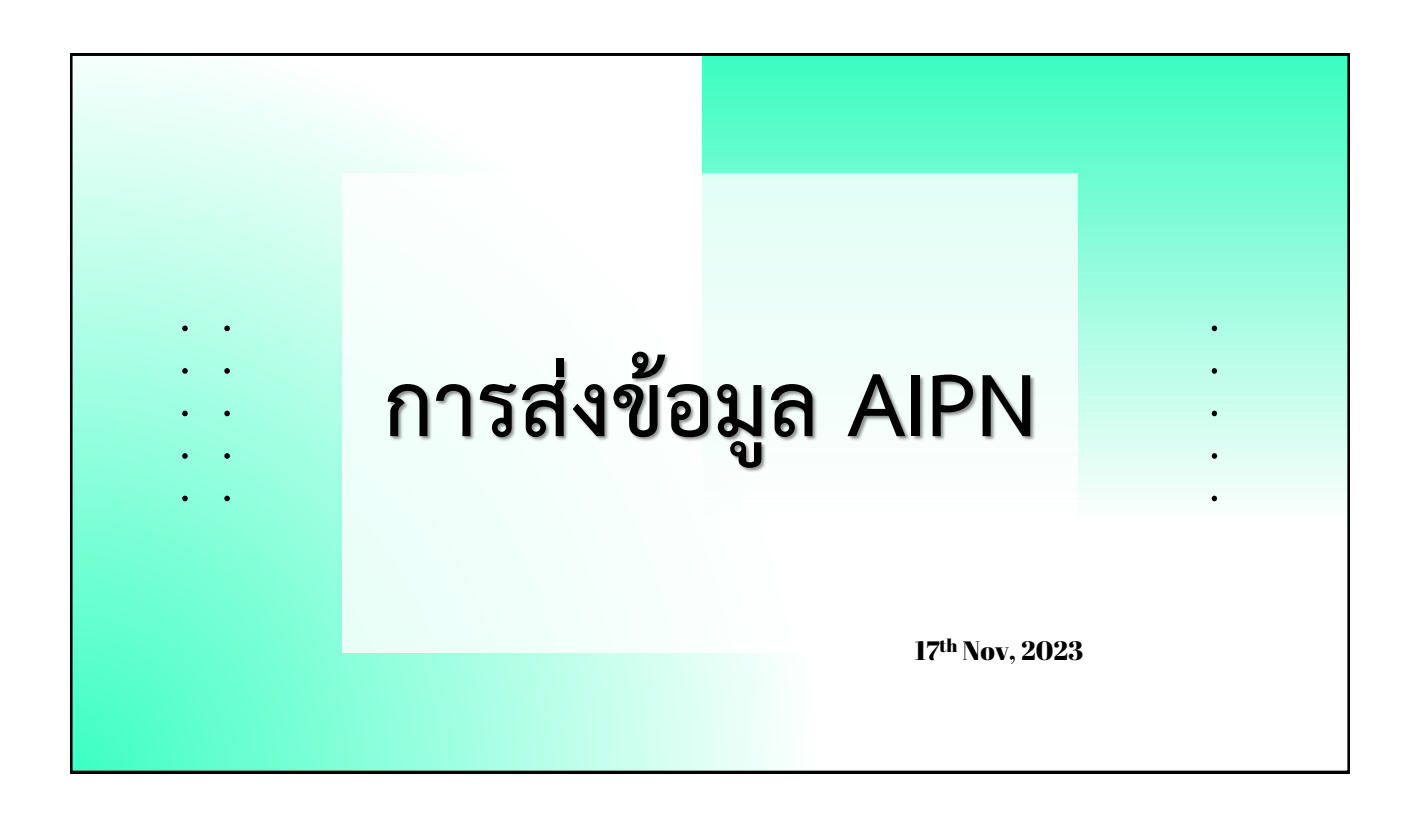

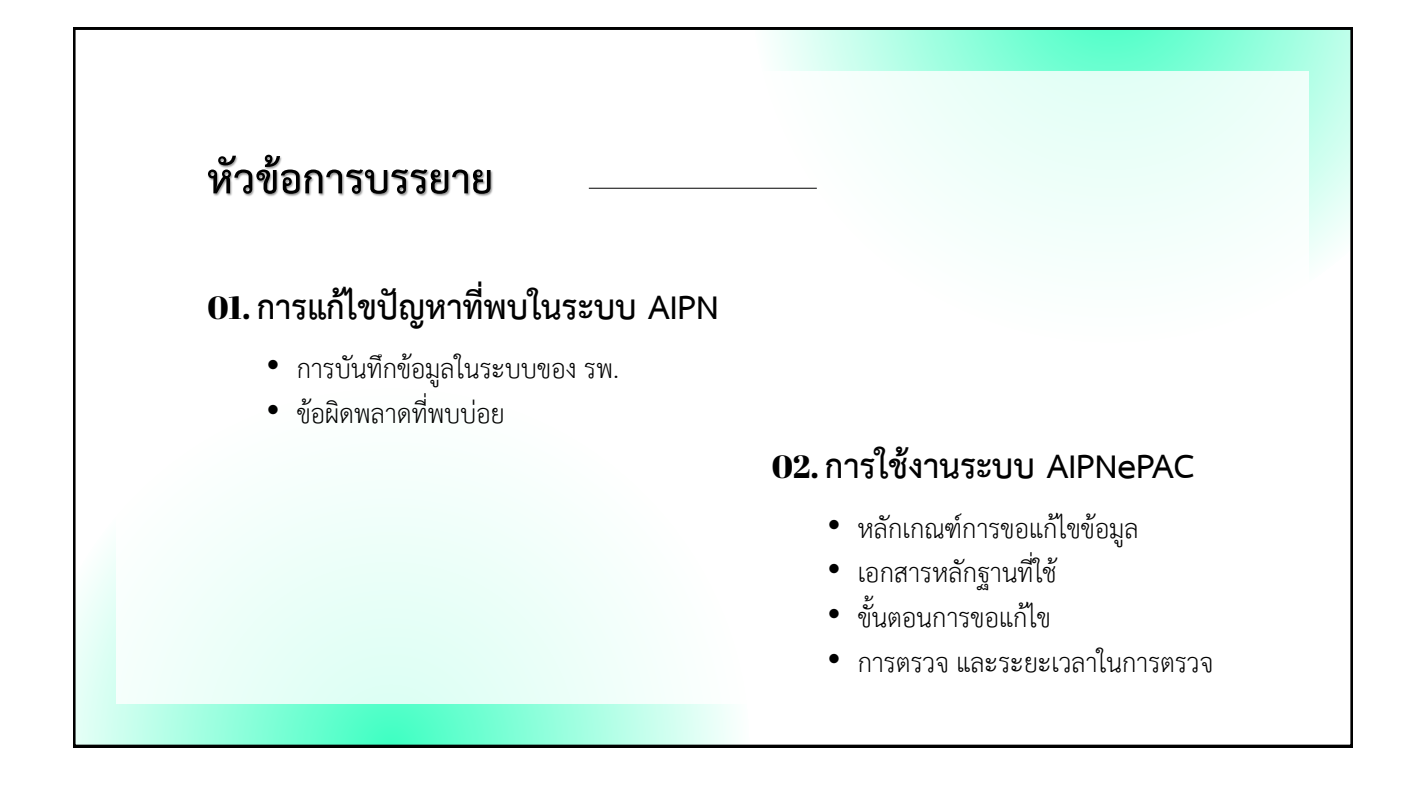

# การบันทึกข้อมูลในระบบของสถานพยาบาล

การส่งข้อมูล AIPN เป็นการจัดทำข้อมูลฝั่งสถานพยาบาล ในรูปแบบโครงสร้างที่ กำหนด ซึ่งระบบ HIS ของสถานพยาบาลมีหลากหลาย เช่น HOSxP, Hospital OS, iMed, Centrix, Mor Corporation, SSB, EMR Soft, Thai HIS, Abstract – e-PHIS, info-d – HoMC, MSE – Proteus HIS (HIMS), Bit

ผู้บันทึกข้อมูลหน้างาน จึงต้องทำความเข้าใจข้อมูล ร่วมกับไอทีของสถานพยาบาล

- ข้อมูลสิทธิ, การใช้สิทธิ
- ข้อมูลเกี่ยวกับผู้ป่วย การรับ จำหน่าย
- ข้อมูลการวินิจฉัย และหัตถการ
- ข้อมูลค่าใช้จ่าย
- ข้อมูลผู้ร่วมจ่าย

# เงื่อนไขการเบิก

ผู้บันทึกจะต้องทราบเงื่อนไขการเบิกกรณีต่าง ๆ (เอกสารประกาศต่าง ๆ) <u>https://www.chi.or.th/Info/doc.html</u>

- กรณีอุบัติเหตุ เจ็บป่วยฉุกเฉิน : <u>https://ww2.chi.or.th/dataupload/doccenter/แนวทางการเบิกค่า</u> รักษาพยาบาล%20CHI66-A05.pdf

- กรณี One Day Surgery (ODS) : <u>https://ww2.chi.or.th/dataupload/doccenter/แนวทางการบันทึกข้อมูล</u> เบิกค่ารักษาพยาบาลผู้ป่วยใน%20สปส.%20(CHI65-A15).pdf

- กรณี ยา Factor รักษาแบบผู้ป่วยใน

- กรณี การบำบัดทดแทนไตแบบต่อเนื่อง (CRRT) : <u>https://ww2.chi.or.th/dataupload/doccenter/แนว</u> ทางการบันทึกข้อมูลเบิกค่ารักษาพยาบาล%20(CHI65-A20).pdf

- กรณี เพิ่มการเข้าถึงบริการทางการแพทย์ : <u>https://ww2.chi.or.th/dataupload/doccenter/แนวทางการเบิก</u> ค่ารักษาพยาบาล%20CHI66-A02.pdf

- กรณี เบิกค่าเตรียมหลอดเลือดหรือสายสวนหลอดเลือดสำหรับการฟอกเลือดด้วยเครื่องไตเทียม *(ยังไม่ประกาศ)* 

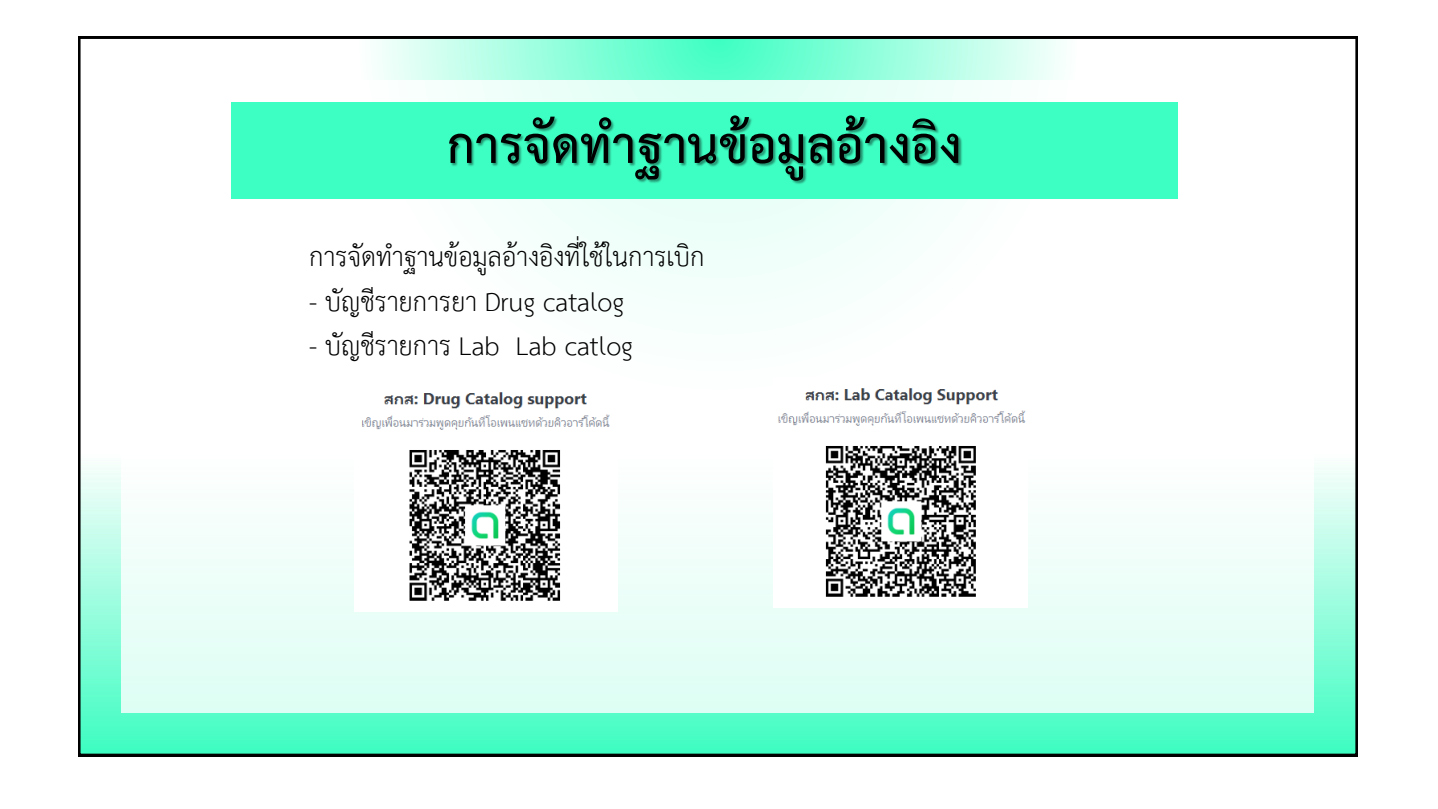

# ข้อผิดพลาด การส่งข้อมูลระบบ AIPN

| ลำดับ | รหัส | คำอธิบาย                                                                                                    | จำนวนธุรกรรม | ร้อยละ |
|-------|------|----------------------------------------------------------------------------------------------------|--------------|--------|
| 1     | 644  | ในข้อมูล Billitems: เบิกค่าใช้จ่ายหมวด 03,04,06,07 แต่ไม่แจ้ง STDCode                                                             | 8,984        | 22.66  |
| 2     | 661  | เบิกหมวด 6,7: BillGrCs+LcCode+CsCode+TMLT ไม่พบในแฟ้มข้อมูล Lab Catalog ที่เป็นของสิทธิประกันสังคม<br>(Benifitpla=SS)             | 7,824        | 19.74  |
| 3     | 666  | เบิกหมวด 3,4: ไม่พบข้อมูล LCCode ในแฟ้ม Drug Catalog                                                                              | 6,603        | 16.66  |
| 4     | 316  | อัตราค่าห้องค่าอาหาร คำนวณจากวันนอน สูง/ต่ำ ผิดปกติ                                                                               | 3,580        | 9.03   |
| 5     | 665  | เบิกหมวด 3,4: รพ.ยังไม่จัดทำแฟ้มข้อมูลในแฟ้มอ้างอิง (Drug Catalog)                                                                | 2,522        | 6.36   |
| 6     | 641  | ในข้อมูล Billitems: ChargeAmt # Qty*UnitPrice                                                                                     | 2,375        | 5.99   |
| 7     | 643  | ในข้อมูล Billitems: ไม่เบิกค่าใช้จ่ายนอก DRG(หมวด2(เฉพาะสิทธิประกันสังคม),COVID-19/COVSCR,<br>Hemophilia) แต่แจ้ง ClaimCat เป็น T | 1,939        | 4.89   |
| 8     | 251  | วันเวลา เริ่ม(in) และ/หรือ สิ้นสุด(out) ของหัตถการอยู่นอกช่วงการอยู่รพ.                                                           | 1,886        | 4.76   |
| 9     | 446  | รหัสประเภทสถานพยาบาล (CareAs) และ HMain + HCare ไม่สอดคล้อง (CareAs#HMain#HCare)                                                  | 1,676        | 4.23   |
| 10    | 369  | เบิกเป็นกรณีอุบัติเหตุ/เจ็บป่วยอุกเฉิน(UPayPlan=85,95) แต่ไม่แจ้งข้อมูลผู้ร่วมจ่าย(InsTypeCode=SSEM72)                            | 1,577        | 3.98   |

# ข้อผิดพลาด การส่งข้อมูลระบบ AIPN

ร้อยละ 67.58 จาก 20 ข้อผิดพลาด เกี่ยวกับฐานข้อมูลอ้างอิง Drug catalog และ

Lab catalog

ขอให้สถานพยาบาลที่ติดข้อผิดพลาดเหล่านี้ทบทวน/ตรวจสอบฐานข้อมูลอ้างอิง ซึ่งสามารถ ขอได้ที่ Web

Drug catalog <u>https://cs5.chi.or.th/ssop/drgmail.asp</u>

Lab catalog <a href="https://cs5.chi.or.th/labcat/lbmail.asp">https://cs5.chi.or.th/labcat/lbmail.asp</a>

#### 644

ในข้อมูล BillItems: เบิก ค่าใช้จ่ายหมวด 03,04,06,07 แต่ ไม่แจ้ง STDCode

#### วิธีตรวจ

ใน <Billitems> รายการค่ารักษาพยาบาล 1. Field name LCCode นำ LCCode ค้นหาในแฟ้ม Drug Catalog 2. Field name BillGrCs 3. Field name StdCode ถ้า BillGrCs = 06,07 และ StdCode = ค่าว่าง หรือ BillGrCs = 03,04 และ StdCode = ค่าว่าง แต่ ProductCat ใน Drug Catalog = 1

#### วิธีแก้ไข

นำ <mark>LCCode</mark> ที่ติดข้อผิดพลาดนี้ ค้นใน Drug Catalog หรือ Lab Catalog แล้วนำรหัส TMT หรือ TMLT มาระบุใน StdCode

เบิกหมวด 6,7: BillGrCs+LcCod e+CsCode+TMLT ไม่พบใน แฟ้มข้อมูล Lab Catalog ที่เป็น ของสิทธิประกันสังคม (Benifitpla=SS)

#### วิธีตรวจ

| ใน <billitems> รายการค่ารักษาพยาบาล</billitems> |
|-------------------------------------------------|
|-------------------------------------------------|

- 1. Field name BillGrCs = 06,07
  - 2. Field name LCCode
  - 3. Field name CSCode
  - 4. Fiele name STDCode

ถ้าค้นหาไม่พบให้จัดทำ Lab Catalog รายการนี้เพิ่ม

น้ำ BillGrCs +LCCode+ CSCode + STDCode ค้นหาใน Lab Catalog

#### วิธีแก้ไข

นำ <mark>LCCode</mark> ที่ติดข้อผิดพลาดนี้ ค้นใน Lab Catalog แล้วตรวจสอบ

- BillGrCs
- CSCode
- STDCode

ให้ตรงกับ Lab catalog

## 666

เบิกหมวด เบิกหมวด 3,4: ไม่พบ ข้อมูล LCCode ในแฟ้ม Drug C atalog

#### วิธีตรวจ

ใน <Billitems> รายการค่ารักษาพยาบาล 1. Field name BillGrCs = 03,04 2. Field name LCCode นำ LCCode ค้นหาใน Drug Catalog

#### วิธีแก้ไข

นำ <mark>LCCode</mark> ที่ติดข้อผิดพลาดนี้ ค้นใน Drug Catalog แล้วตรวจสอบ ถ้าค้นหาไม่พบให้จัดทำ Lab Catalog รายการนี้เพิ่ม ถ้าพบส่งรายการนี้ไหม่ หรือติดต่อ สกส.

#### 665

เบิกหมวด 3,4: รพ.ยังไม่จัดทำ แฟ้มข้อมูลในแฟ้มอ้างอิง (Drug Catalog)

#### วิธีตรวจ

ใน <Billitems> รายการค่ารักษาพยาบาล 1. Field name BillGrCs = 03,04 ใน <ClaimAuth> 1. Field name Hcare นำ Hcare ค้นหาใน Drug Catalog

#### วิธีแก้ไข

สถานพยาบาลที่ให้การรักษายังไม่ได้จัดทำ Drug Catalog ให้จัดทำให้เรียบร้อย ถ้าจัดทำแล้วส่งรายการนี้ใหม่ หรือติดต่อ สกส.

ในข้อมูล Billitems: ChargeAm t # Qty\*UnitPrice

#### วิธีตรวจ

ใน <BillItems> รายการค่ารักษาพยาบาล

- 1. Field name ChargeAmt
  - 2. Field name Qty
  - 3. Field name UnitPrice

นำ Qty คูณ UnitPrice พบว่าไม่เท่ากับ ChargeAmt

#### วิธีแก้ไข

เป็นการคำนวณทางคณิตศาสตร์ Qty คูณ UnitPrice จะต้องเท่ากับ ChargeAmt เสมอ

#### 643

ในข้อมูล Billitems: ไม่เบิก ค่าใช้จ่ายนอก DRG (หมวด2 (เฉพาะสิทธิ ประกันสังคม) , COVID-19/COV SCR, Hemophilia) แต่แจ้ง ClaimCat เป็น T

#### วิธีตรวจ

ใน <ClaimAuth> Project Code ต้องระบุ COV-19 หรือ COVSCR หรือ HPHILI หรือ HPHILO ใน <BillItems> รายการค่ารักษาพยาบาล 1. Field name BillGrCs 2. Field name ClaimCat ตรวจสอบ Project Code ไม่พบรหัสที่กำหนดไว้ COV-19 หรือ COVSCR หรือ HPHILI หรือ HPHILO ตรวจสอบ BillGrCs ไม่ใช่ 02

#### วิธีแก้ไข

ถ้าเป็นเคสโควิด หรือ Hemophilia ให้ระบุรหัสใน Project Code หรือใน Billitems เป็นหมวด 02 แต่ระบุเป็นหมวดอื่น แก้ไขให้เป็น 02 แต่ถ้าไม่ใช่ 2 กรณีดังกล่าว ให้แก้ไข ClaimCat เป็น D

วันเวลา เริ่ม(in) และ/หรือ สิ้นสุด (out) ของหัตถการอยู่นอกช่วง การอยู่รพ.

#### วิธีตรวจ

- ใน <IPOp> การให้รหัสหัตถการ (ICD9)
  - 1. Field name Dateln
  - 2. Field name DateOut
- นำ Dateln ตรวจสอบกับ DTAdm
- นำ DateOut ตรวจสอบกับ DTAdm และ DTDisch

#### วิธีแก้ไข

ตรวจสอบวันเวลาเริ่มทำหัตถการ และเวลาสิ้นสุดการทำหัตถการ ต้องอยู่ในช่วงของการ Admit และ Discharge

#### 369

เบิกเป็นกรณีอุบัติเหตุ/เจ็บป่วย ฉุกเฉิน(UPayPlan=85,95) แต่ ไม่แจ้งข้อมูลผู้ร่วมจ่าย(InsTypeC ode=SSEM72)

#### วิธีตรวจ

ใน <ClaimAuth> 1. UPayPlan=85 หรือ 95 ใน <Coinsurance>

2. InsTypeCode ถ้า UPayPlan= 85 หรือ 95 InsTypeCode ต้องระบุ SSEM72

### วิธีแก้ไข

ตรวจสอบ UPayPlan หากไม่ใช่เคสกรณีอุบัติเหตุ/ฉุกเฉิน ให้ระบุเป็นรหัสอื่นตามที่กำหนด หากเป็นเคสกรณีอุบัติเหตุ/ฉุกเฉิน ให้ระบุ InsTypeCode เป็น SSEM72